## NÁVOD

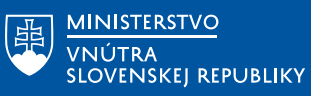

## PRIDANIE DIGITÁLNYCH DOKLADOV DO APLIKÁCIE EDOKLADY

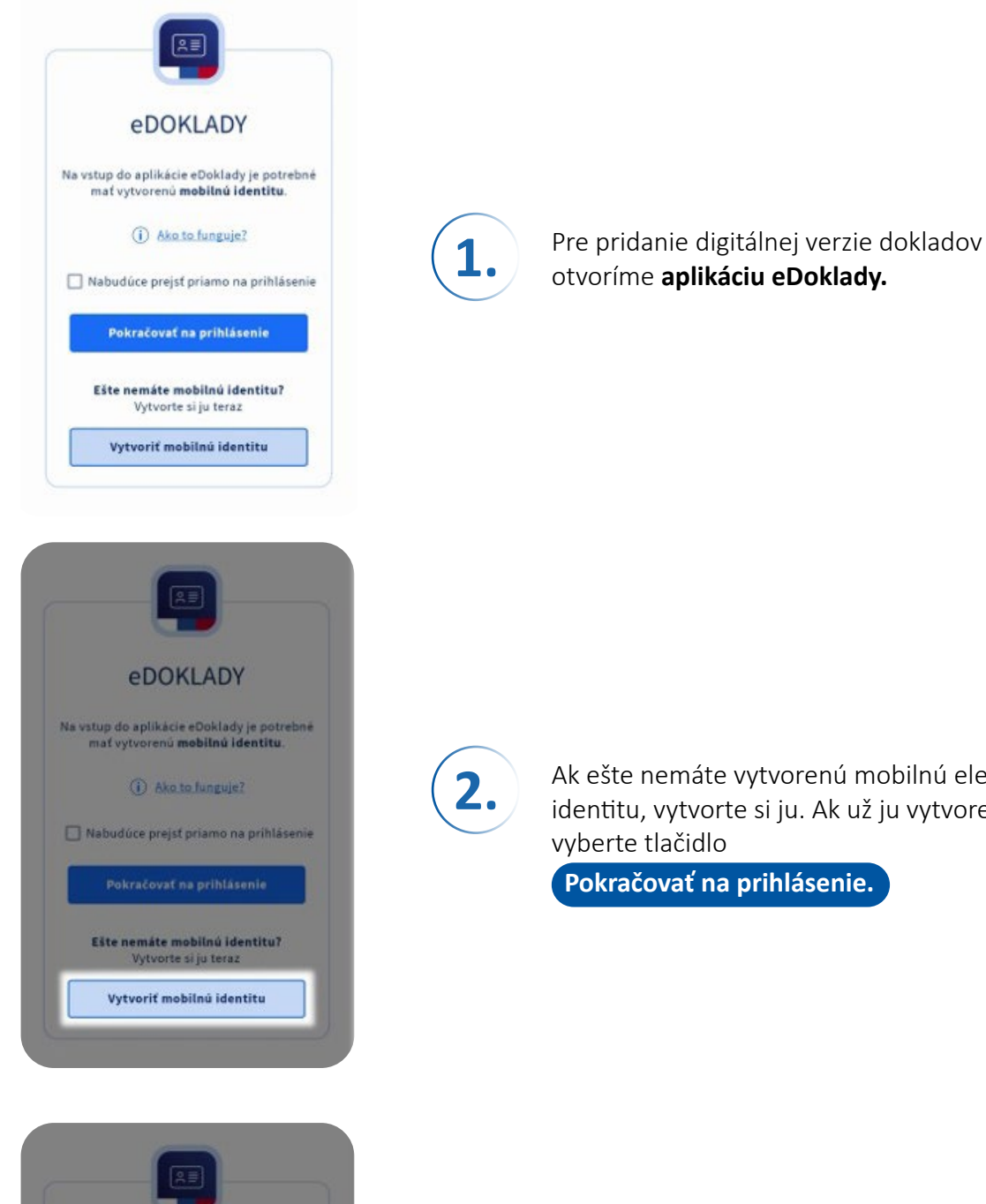

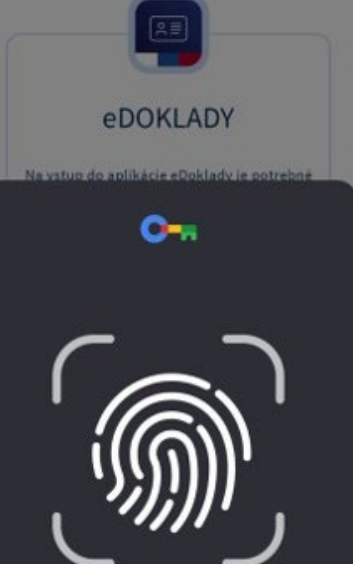

Ak ešte nemáte vytvorenú mobilnú elektronickú identitu, vytvorte si ju. Ak už ju vytvorenú máte,

Pokračovať na prihlásenie.

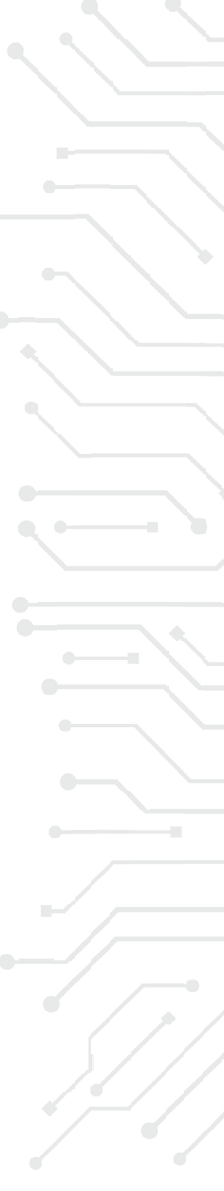

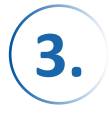

Použite mobilné eID na potvrdenie svojej identity, pri ktorom sa overíte v závislosti od použitej platformy telefónu zosnímaním odtlačku prstu, tváre alebo zadaním PIN kódu.

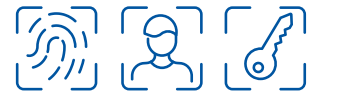

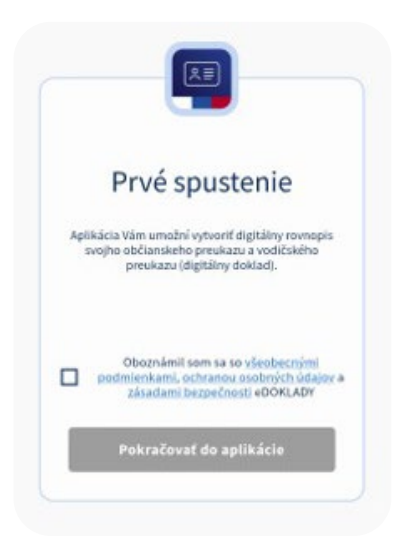

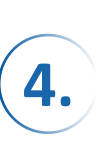

Pri prvom prihlásení je potrebné sa oboznámiť so Všeobecnými podmienkami, Ochranou osobných údajov a Zásadami používania. Pokiaľ s nimi súhlasíte, označte pole, aby bolo možné pokračovať.

Následne sa automaticky vytvorí vaše osobné úložisko. Táto akcia trvá niekoľko sekúnd a vykonáva sa len po prvom prihlásení sa do aplikácie.

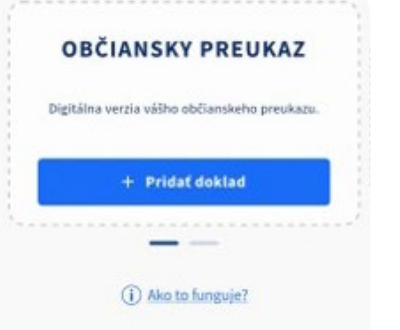

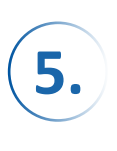

Keď je úložisko pripravené, otvorí sa vám hlavná stránka aplikácie eDoklady. Doklad do aplikácie pridáte stlačením tlačidla Pridať doklad. Toto je potrebné urobiť pre každý doklad, ktorý si želáte mať dostupný v aplikácii.

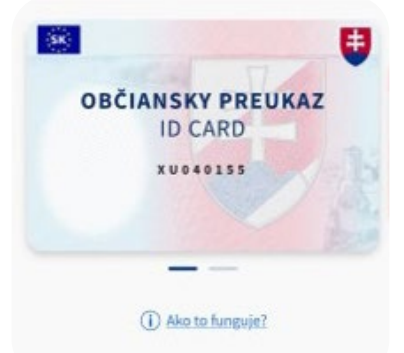

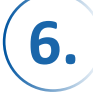

Na vytvorenie dokladov nemusíte čakať, aplikácia vás upozorní notifikáciou, že doklad bol úspešne pridaný.

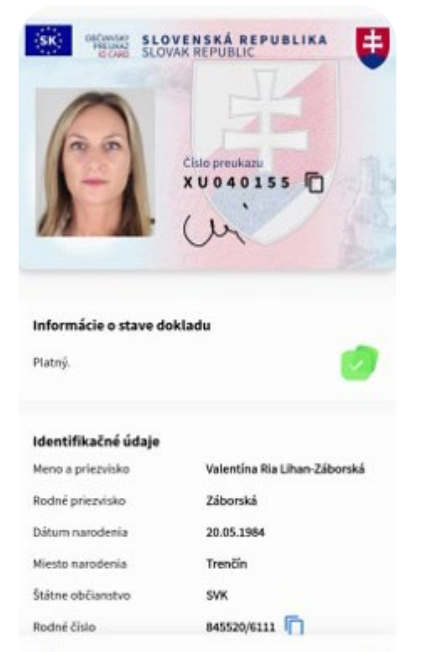

😫 Predložiť doklady

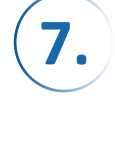

Teraz si môžete prezerať detaily svojho dokladu a tiež sa ním preukázať tam, kde je táto možnosť dostupná.

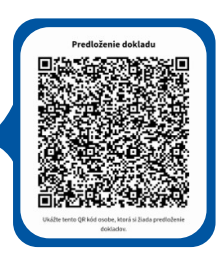

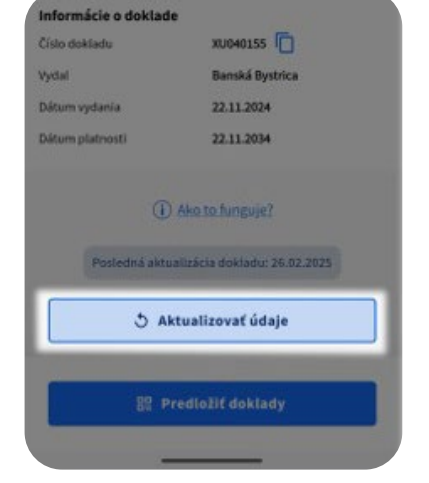

8.

V prípade, že vám bude vydaný nový doklad (napríklad po skončení platnosti alebo pri jeho strate), je potrebné si nanovo vygenerovať aj digitálnu verziu stlačením tlačidla

Aktualizovať údaje

## **GRATULUJEME!**

V prípade ťažkostí kontaktujte CALL CENTRUM MV SR: callcentrum@minv.sk Bezplatne na čísle +421 800 222 222 PO, UT, ŠTV, PIA: 8:00 - 16:00 STREDA: 8:00 - 17:00 Vaše podnety posielajte na: edoklady@minv.sk